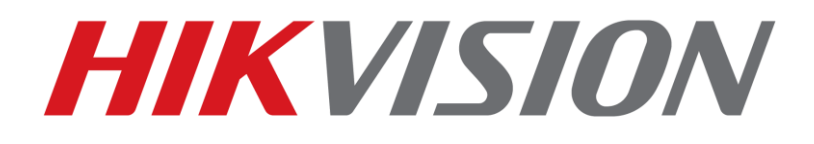

# Procedury przywracania haseł w kamerach i rejestratorach

2016-05-30

# Procedury przywracania haseł administratora w urządzeniach Hikvision

1) Pobrać i zainstalować oprogramowanie SADP w wersji min. 3.0.0.2: <u>http://www.hikvisioneurope.com/portal/index.php?dir=Software/00%20%20%20Sof</u> <u>tware%20Tool%20Package/01%20%20%20SADP%20Tools/new/V3.0.0.2/</u>

- 2) Podłączyć komputer z do sieci, w której znajdują się urządzenia i uruchomić program SADP.
- 3) Zaznaczyć urządzenie i kliknąć przycisk Forgot Password.

|   | SADP      |                       |          |               |      |                  |              |          |               |                   |                     | 0 _ 0 ×                     |
|---|-----------|-----------------------|----------|---------------|------|------------------|--------------|----------|---------------|-------------------|---------------------|-----------------------------|
| т | otal numb | er of online devices: |          |               |      |                  |              |          | Export        | Refresh           | Modify Network      | Parameters                  |
|   | ID        | •   Device Type       | Security | IPv4 Address  | Port | Software Version | IPv4 Gateway | HTTP Por | t   Device Se | erial No.         | Enable DHCP         |                             |
|   | 001       | DS-2CD6362F-I         | Active   | 10.196.183.42 | 8000 | V5.3.5build 1512 | 10.196.182.1 | 80       | DS-2CD6       | 362F-120141010CCV | Device Serial No.:  | DS-2CD6362F-I20141010CCWR48 |
|   |           |                       |          |               |      |                  |              |          |               |                   | IP Address:         | 10.196.183.42               |
|   |           |                       |          |               |      |                  |              |          |               |                   | Port:               | 8000                        |
| _ |           |                       |          |               |      |                  |              |          |               |                   | Subnet Mask:        | 255.255.254.0               |
|   |           |                       |          |               |      |                  |              |          |               |                   | Gateway:            | 10.196.182.1                |
|   |           |                       |          |               |      |                  |              |          |               |                   | IPv6 Address:       | a                           |
|   |           |                       |          |               |      |                  |              |          |               |                   | IPv6 Gateway:       | a                           |
|   |           |                       |          |               |      |                  |              |          |               |                   | IPv6 Prefix Length: | 0                           |
|   |           |                       |          |               |      |                  |              |          |               |                   | HTTP Port:          | 80                          |
|   |           |                       |          |               |      |                  |              |          |               |                   | Admin Password:     | ecurity Verification        |
| 4 |           |                       |          |               |      |                  |              |          |               | Þ                 |                     | Modify<br>Forgot Password   |

- 4) Po wyszukaniu urządzeń, w przypadku:
  - rejestratorów z wersją oprogramowania wyższą lub równą 3.1.6,
  - kamer z wersją oprogramowania wyższą lub równą 5.3.0,
  - należy zastosować Procedurę A.

W przeciwnym przypadku, dla urządzeń ze starszym oprogramowaniem układowym, stosujemy **Procedurę B**.

### Procedura A

- rejestratory z oprogramowaniem układowym w wersji wyższej lub równej 3.1.6
- kamery z oprogramowaniem układowym w wersji wyższej lub równej 5.3.0

1) Kliknij przycisk Export i wybierz katalog, w którym ma być zapisany plik przywracania hasła.

UWAGA: po zapisaniu pliku przywracania hasła nie można wyłączać urządzenia, w przeciwnym wypadku plik traci ważność!

| Reset Pass | word                                                                                                    | 3 |
|------------|----------------------------------------------------------------------------------------------------|---|
| 0          | Step 1: Click Export to download the key request<br>file (XML file) or take a photo of the QR code. Send<br>the XML file or QR code photo to our technical<br>engineers. |   |
| 0          | Step 2: Input the key property of the key file received from the technical en international reset the password for the device.                                           |   |
|            | New Password:                                                                                                    |   |
|            | Confirm Cance                                                                                                    | - |

 Prośbę o przywrócenie hasła z załączonym plikiem przywracania należy wysłać na adres:

#### support.pl@hikvision.com

 Otrzymany zwrotnie plik \*.xml należy wskazać przy pomocy przycisku z ikoną katalogu.

|   | Step 1: Click Export to download the key request<br>file (XML file) or take a photo of the QR code. Send<br>the XML file or QR code photo to our technical<br>engineers. |
|---|----------------------------------------------------------------------------------------------------|
|   | Export                                                                                                    |
| • | <ul> <li>Step 2: Input the key or import the key file received from the technical engineer to reset the password for the device.</li> <li>Import File</li> </ul>         |
|   | New Password:                                                                                                    |
|   | Confirm Password:                                                                                                    |

4) Po wskazaniu pliku należy ustalić nowe hasło, przestrzegając reguł jego złożoności.

| Step 1: Click Export to download the key request<br>file (XML file) or take a photo of the QR code. Send<br>the XML file or QR code photo to our technical<br>engineers. |             |
|----------------------------------------------------------------------------------------------------|-------------|
| Export                                                                                                    |             |
| Step 2: Input the key or import the key file received<br>from the technical engineer to reset the password<br>for the device.                                            |             |
| Import File                                                                                                    |             |
| s/kamil.okrasa/Downloads/Encrypt.xml                                                                                                    |             |
| New Password:                                                                                                    |             |
| Confirm Password:                                                                                                    |             |
|                                                                                                    |             |
| Cor                                                                                                    | firm Cancel |

# Procedura B

- rejestratory z oprogramowaniem układowym w wersji starszej niż 3.1.6
- kamery z oprogramowaniem układowym w wersji starszej niż 5.3.0

1) Na stronie <u>https://www.ipcamtalk.com/hik-pw-reset.php</u> dostępne jest narzędzie do przywracania haseł. Kod przywracający hasło zależny jest od daty, jaka jest aktualnie ustawiona w urządzeniu, i zmienia się codziennie.

| Hikvision Camera                                         | Serial Number                                                                                                    |
|----------------------------------------------------------|----------------------------------------------------------------------------------------------------|
| Important: The<br>date! To find out<br>then refresh your | date you enter below much match with the camera's clock. Most likely it is not today's t what date your camera thinks it is, power cycle your camera, give it time to boot up, and camera list in SADP and check the Start Time column. |
| Enter the <b>4 digit</b>                                 | year the camera thinks it is:                                                                                                    |
| 2016                                                     |                                                                                                    |
| Enter the <b>2 digit</b>                                 | month the camera thinks it is:                                                                                                    |
| 05                                                       |                                                                                                    |
| Enter the <b>2 digit</b>                                 | day the camera thinks it is:                                                                                                    |
| 30                                                       |                                                                                                    |
| Your nassword                                            | reset code will appear below.                                                                                                    |

2) W przypadku **kamer** należy wprowadzić pełny numer seryjny wraz z nazwą modelu kamery, np.:

#### DS-2CD2032I0123456789AAWR987654321WCVU

W przypadku **rejestratorów** należy wprowadzić tylko końcówkę, czyli dla numeru seryjnego DS-7208HVI-ST0123456789AAWR987654321WCVU wprowadzamy jedynie część znajdującą się po oznaczeniu modelu, np. 0123456789AAWR987654321WCVU 3) W celu ustalenia, jaka data ustawiona jest w urządzeniu, należy je zrestartować i odczytać datę z pola Start Time z programu SADP. Pole Start Time jest widoczne po przesunięciu tabelki w prawo przy pomocy suwaka.

| SADP                                                                                                    | 0 _ 🗆 ×                   |
|----------------------------------------------------------------------------------------------------|---------------------------|
| Total number of online devices: 0                                                                                               | Modify Network Parameters |
| Device Serial No.   Subnet Mask   MAC Address   Encoding Channe(s)  DSP Version   Start Time   IPv6 Address   IPv6 GateWay   IP | Enable DHCP               |
|                                                                                                    | Device Serial No.:        |
|                                                                                                    | IP Address:               |
|                                                                                                    | Port:                     |
|                                                                                                    | Subnet Mask:              |
|                                                                                                    | Gateway:                  |
|                                                                                                    | IPv6 Address:             |
|                                                                                                    | IPv6 Gateway:             |
|                                                                                                    | IPv6 Prefix Length:       |
|                                                                                                    | HTTP Port:                |
|                                                                                                    |                           |
|                                                                                                    | Security Verification     |
|                                                                                                    | Admin Password:           |
|                                                                                                    |                           |
|                                                                                                    | Modify                    |
|                                                                                                    | Forgot Password           |

4) Po wprowadzeniu wymaganych informacji kod przywracania hasła pojawi się w oknie na dole strony.

| DS-7208HVI-ST01                                              | 23456789AAWR987654321WCVU                                                                                                    |
|--------------------------------------------------------------|----------------------------------------------------------------------------------------------------|
| Important: The c<br>date! To find out<br>then refresh your c | ate you enter below much match with the camera's clock. Most likely it is not today's what date your camera thinks it is, power cycle your camera, give it time to boot up, and camera list in SADP and check the Start Time column. |
| Enter the <b>4 digit</b> y                                   | ear the camera thinks it is:                                                                                                    |
| 2016                                                         |                                                                                                    |
| Enter the <b>2 digit</b> n                                   | nonth the camera thinks it is:                                                                                                    |
| 05                                                           |                                                                                                    |
| Enter the <b>2 digit</b> d                                   | ay the camera thinks it is:                                                                                                    |
| 30                                                           |                                                                                                    |
| Your paceword r                                              | eset code will appear below.                                                                                                    |

5) Kod resetujący należy wprowadzić w oknie programu SADP po zaznaczeniu urządzenia i kliknięciu na przycisk *Forgot Password*. Dla konta admin zostanie ustawione hasło **12345**.